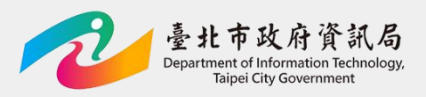

# 臺北市政府資料大平臺 前臺使用手冊

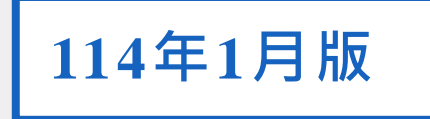

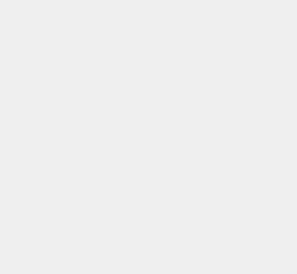

1

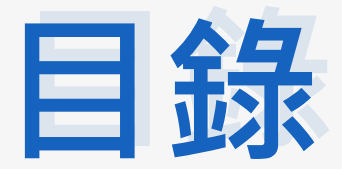

#### Chapter 1: 資料大平臺網站介紹

- 資料大平臺 前臺首頁
- <u>前臺網站架構</u>

Chapter 2: 資料大平臺前臺功能介紹

- <u>首頁</u>
- <u>網站導覽</u>
- <u>資料目錄</u>
- <u>資料詳目頁</u>
- <u>主題分類瀏覽</u>
- <u>資料清單下載</u>
- <u>最新消息</u>
- <u>關於我們</u>
- <u>相關連結</u>
- <u>常見問答</u>
- <u>使用說明</u>
  - <u>會員專區</u>

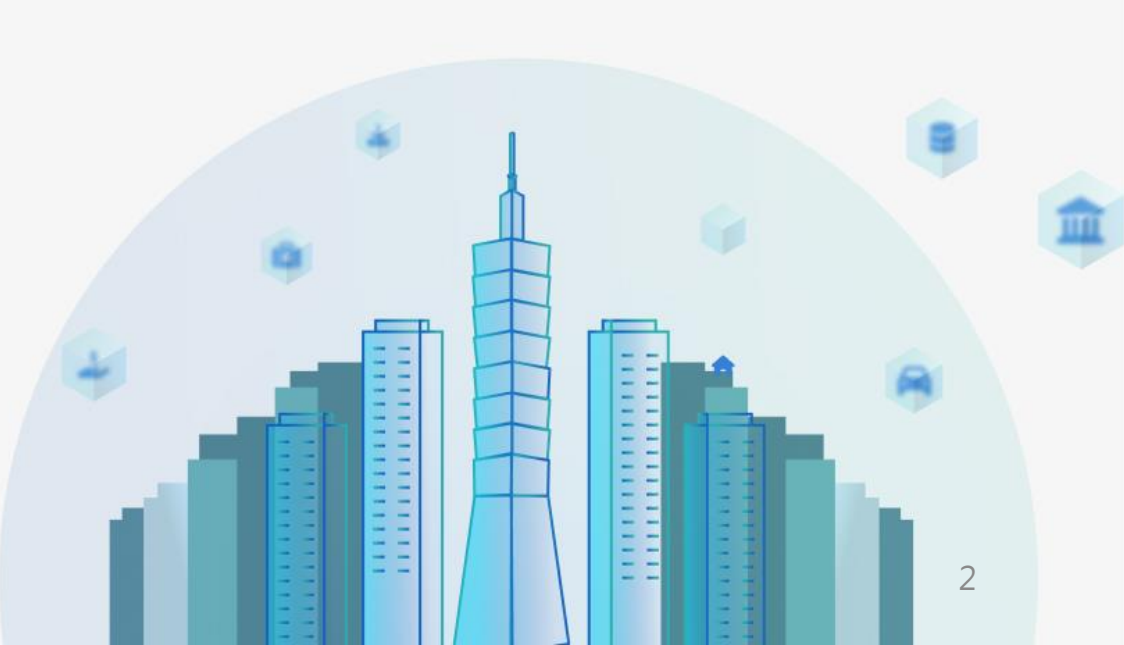

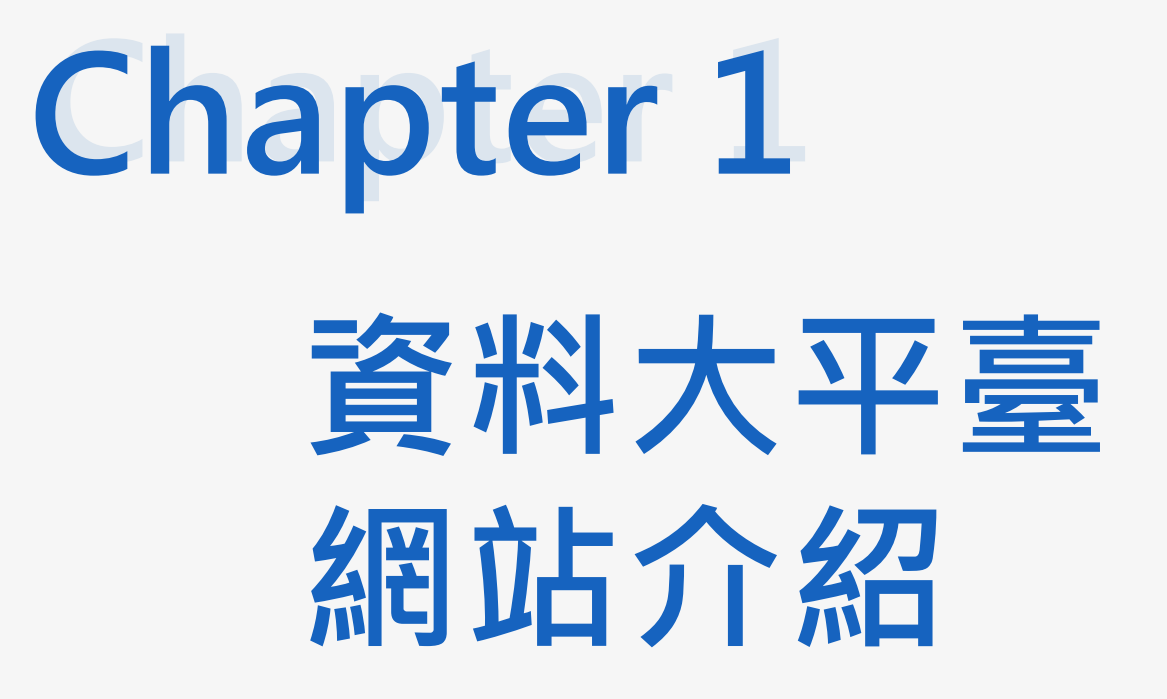

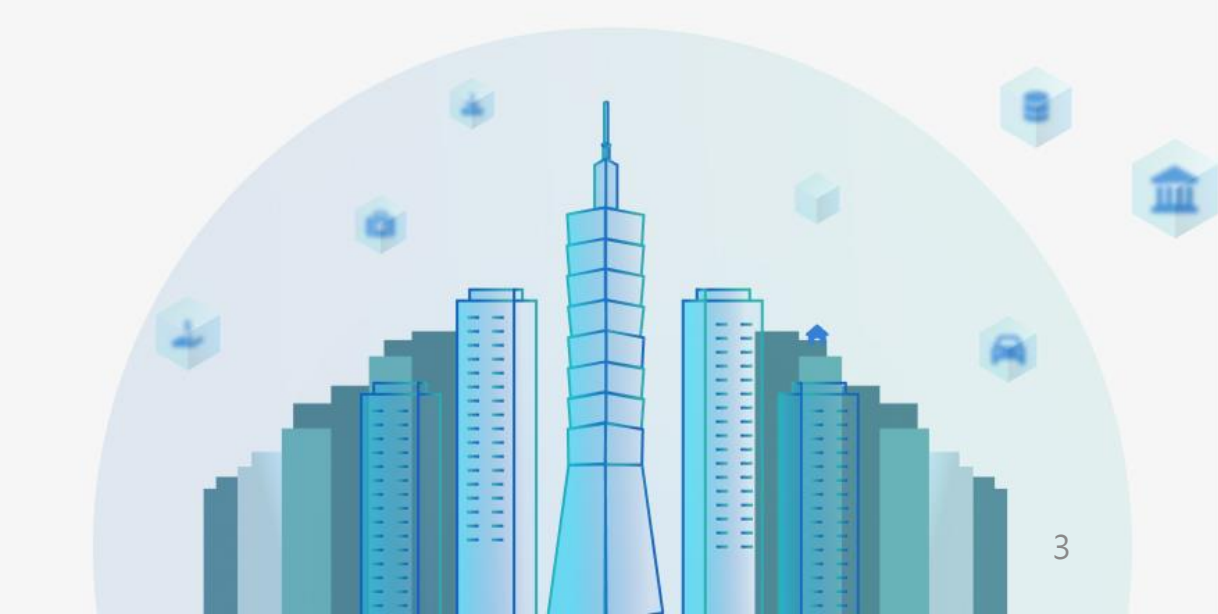

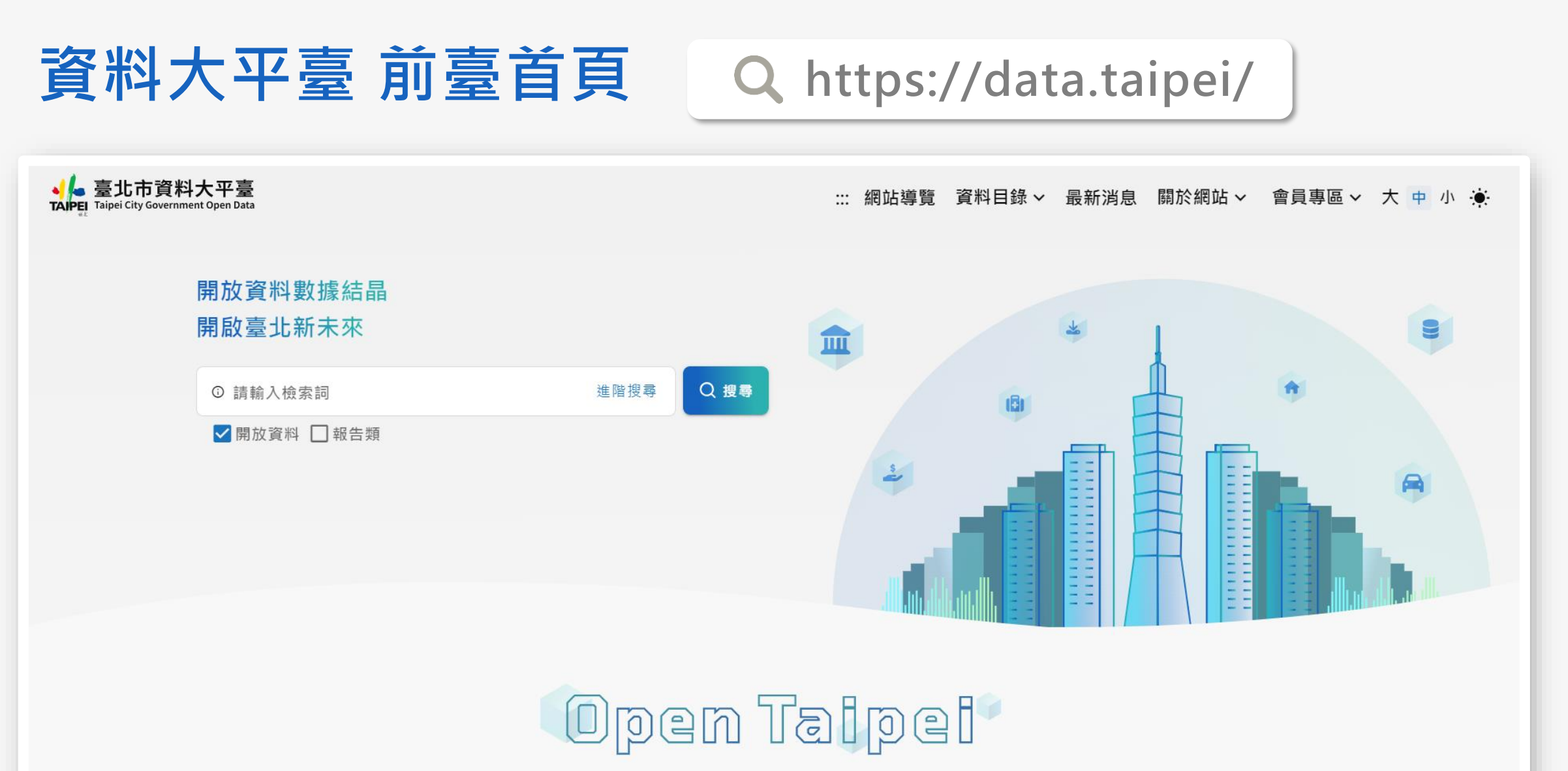

臺北市政府提倡政府開放資料加值及應用,鼓勵個人、企業和組織運用政府開放資料創造知識資產及便民服務,提昇臺北城市友善度。

#### $\leftarrow$ $\rightarrow$ 0 S . . . 0 Q $\overline{}$ Ω $\overline{}$ Ω $|-1\rangle$ 0 Φ $[-1]_{\mathcal{T}}$

# 前臺網站架構

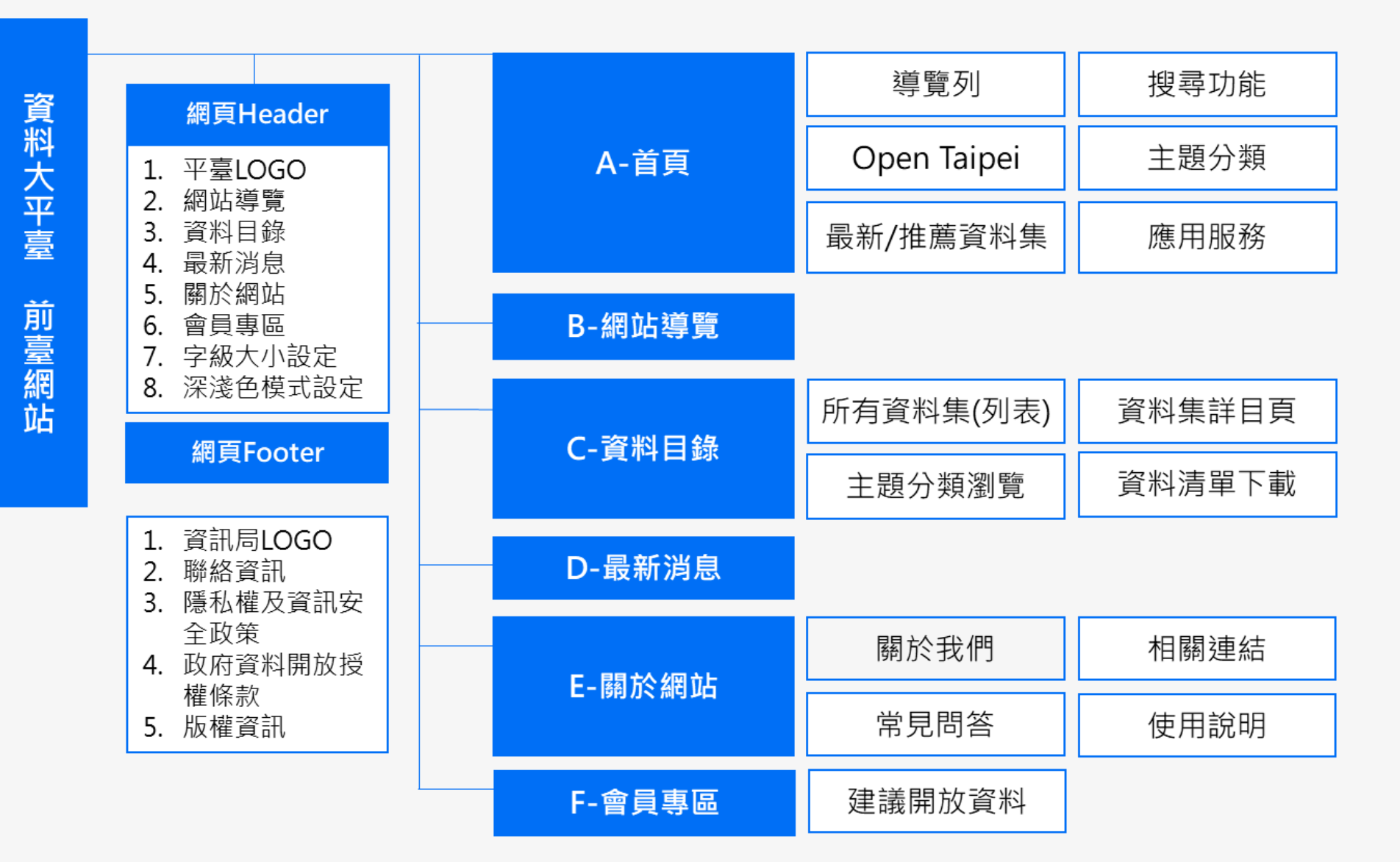

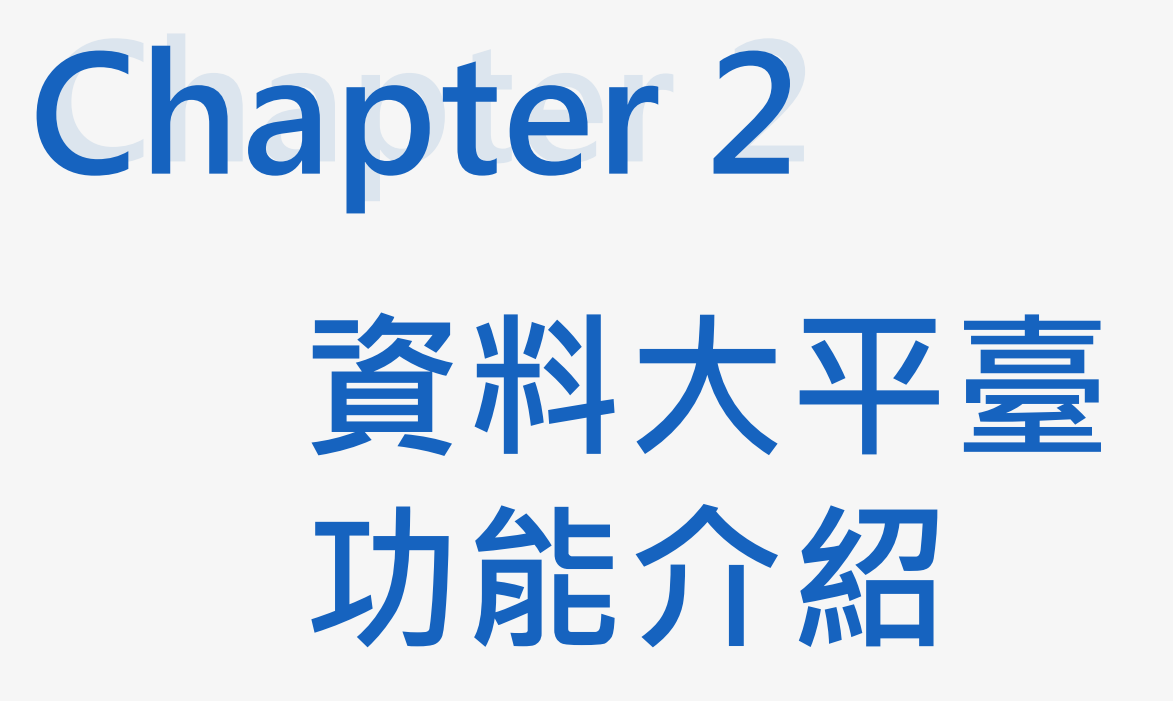

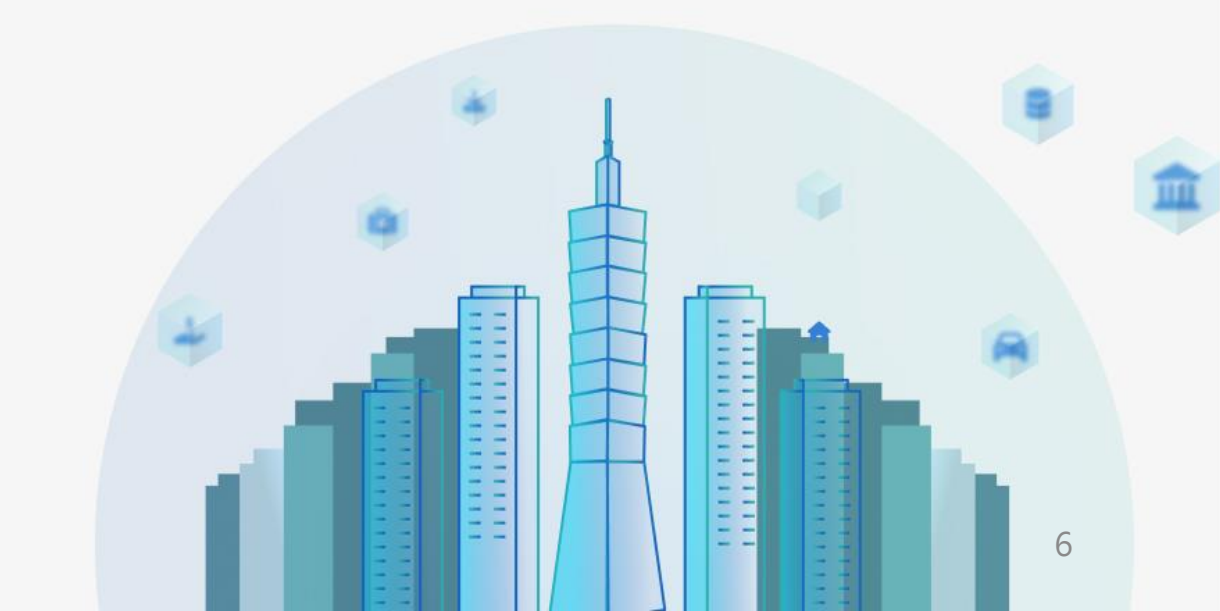

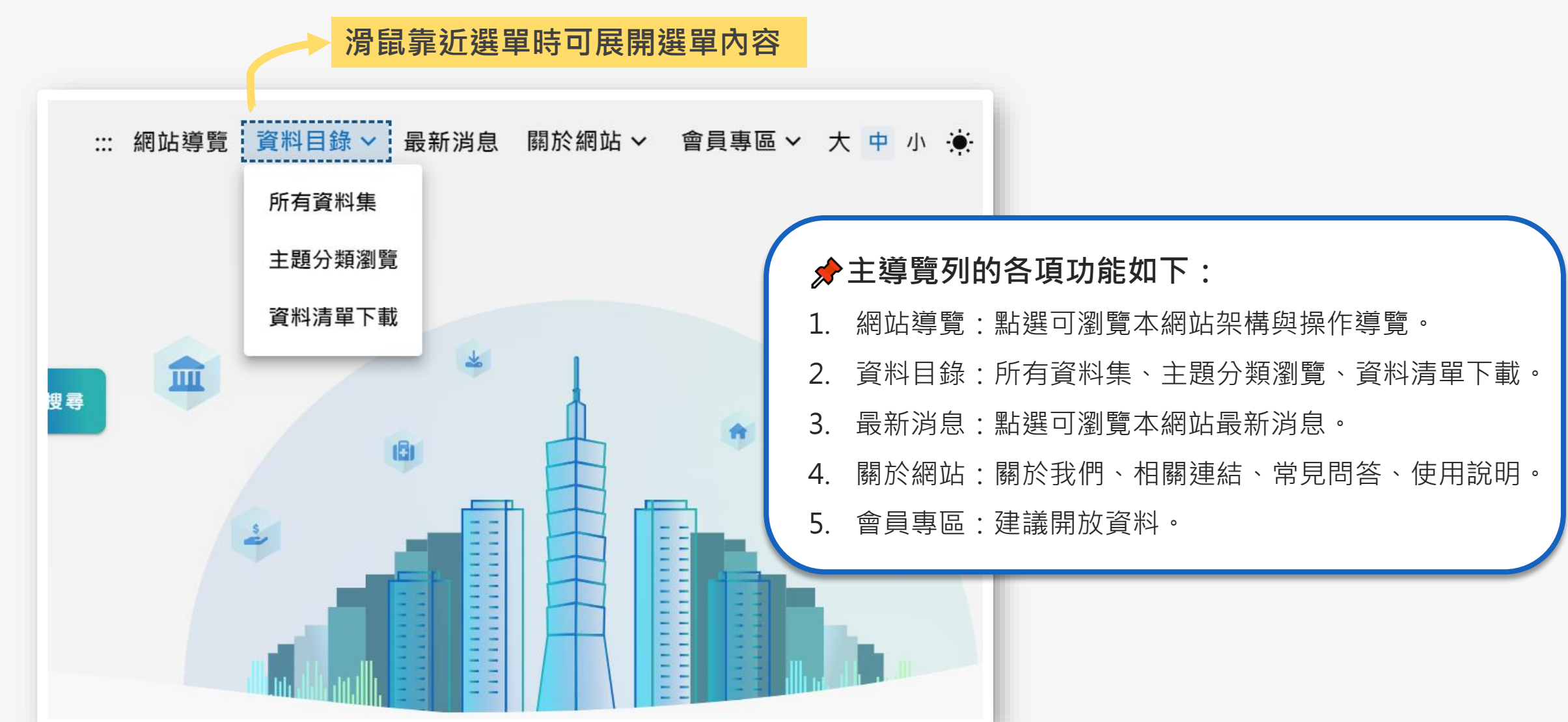

首頁/主導覽列

7

# 首頁/搜尋功能

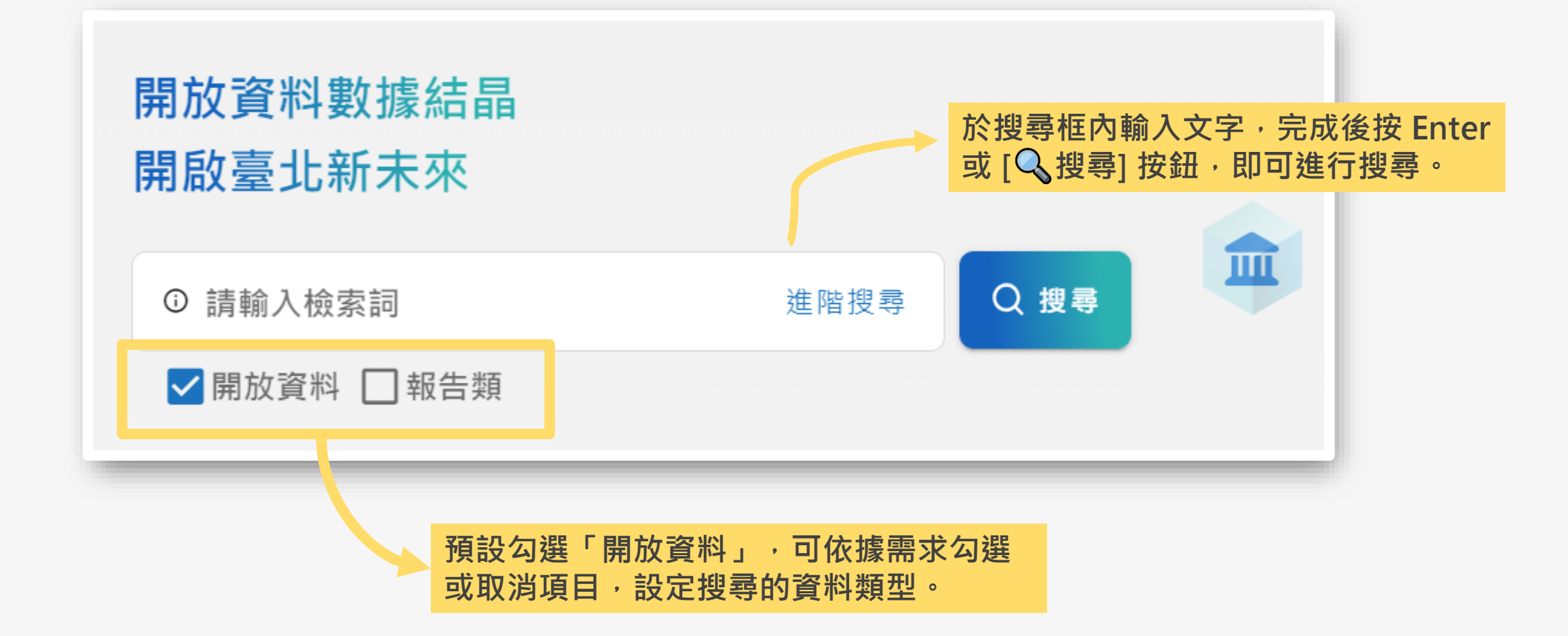

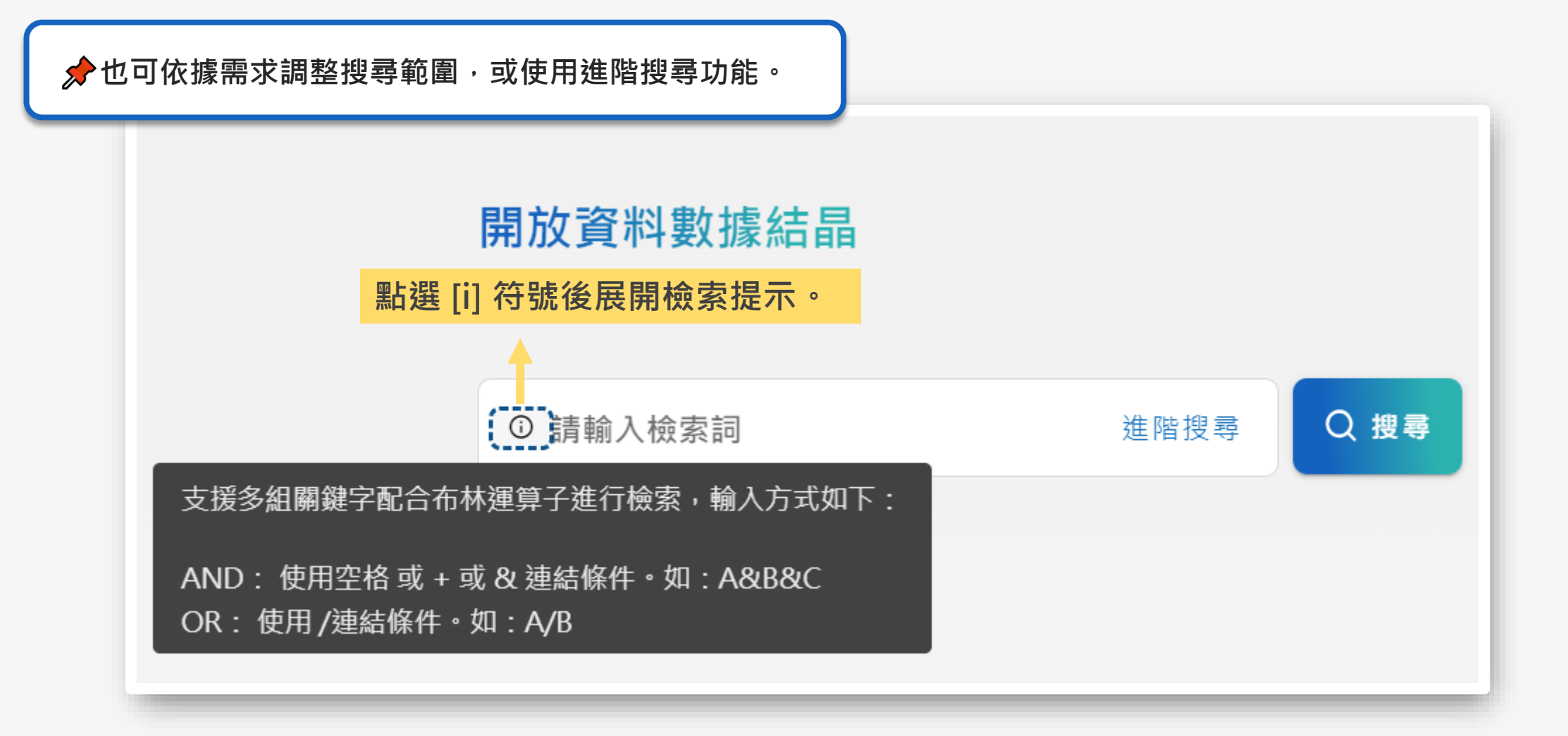

# 首頁/搜尋功能

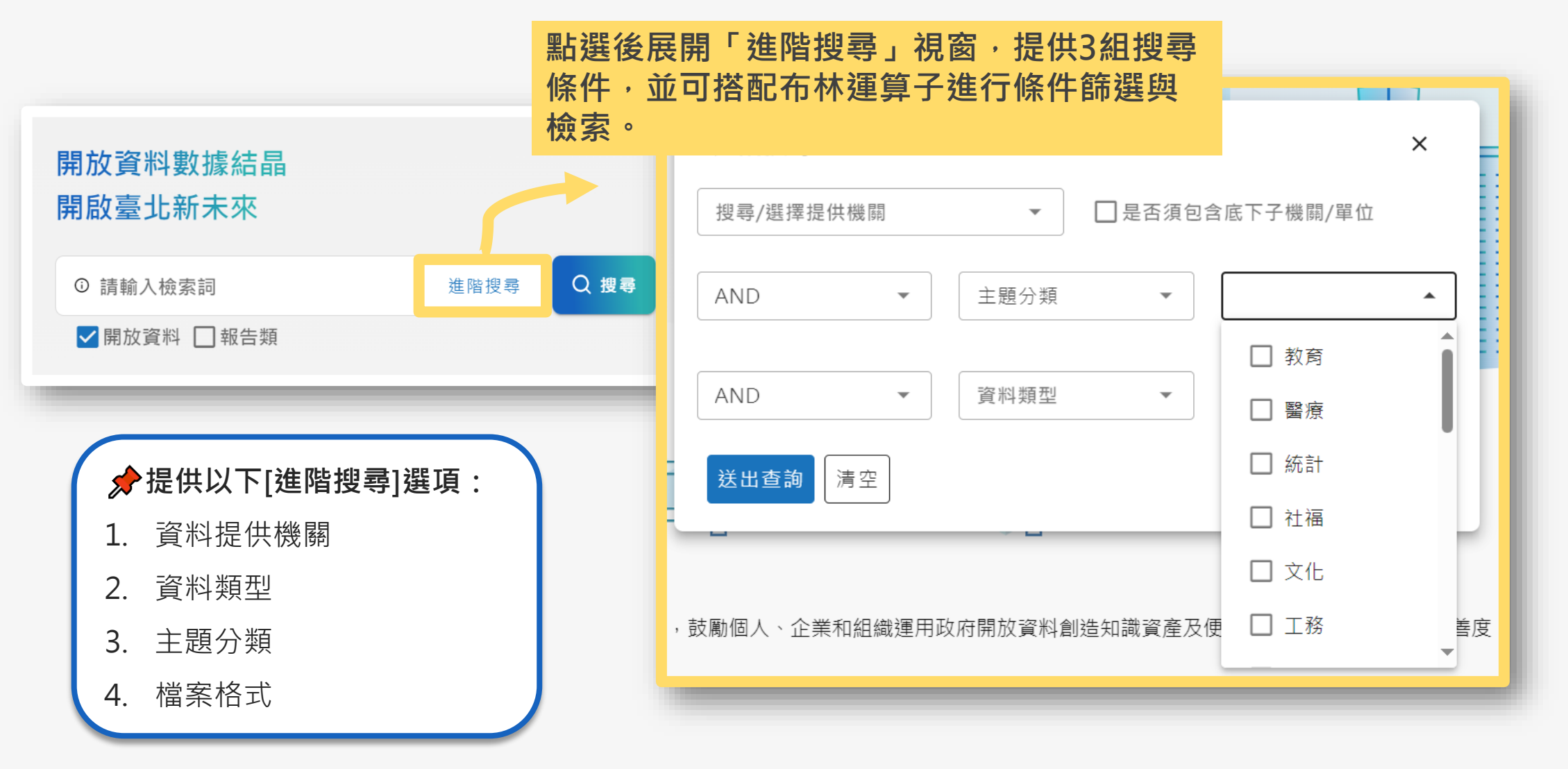

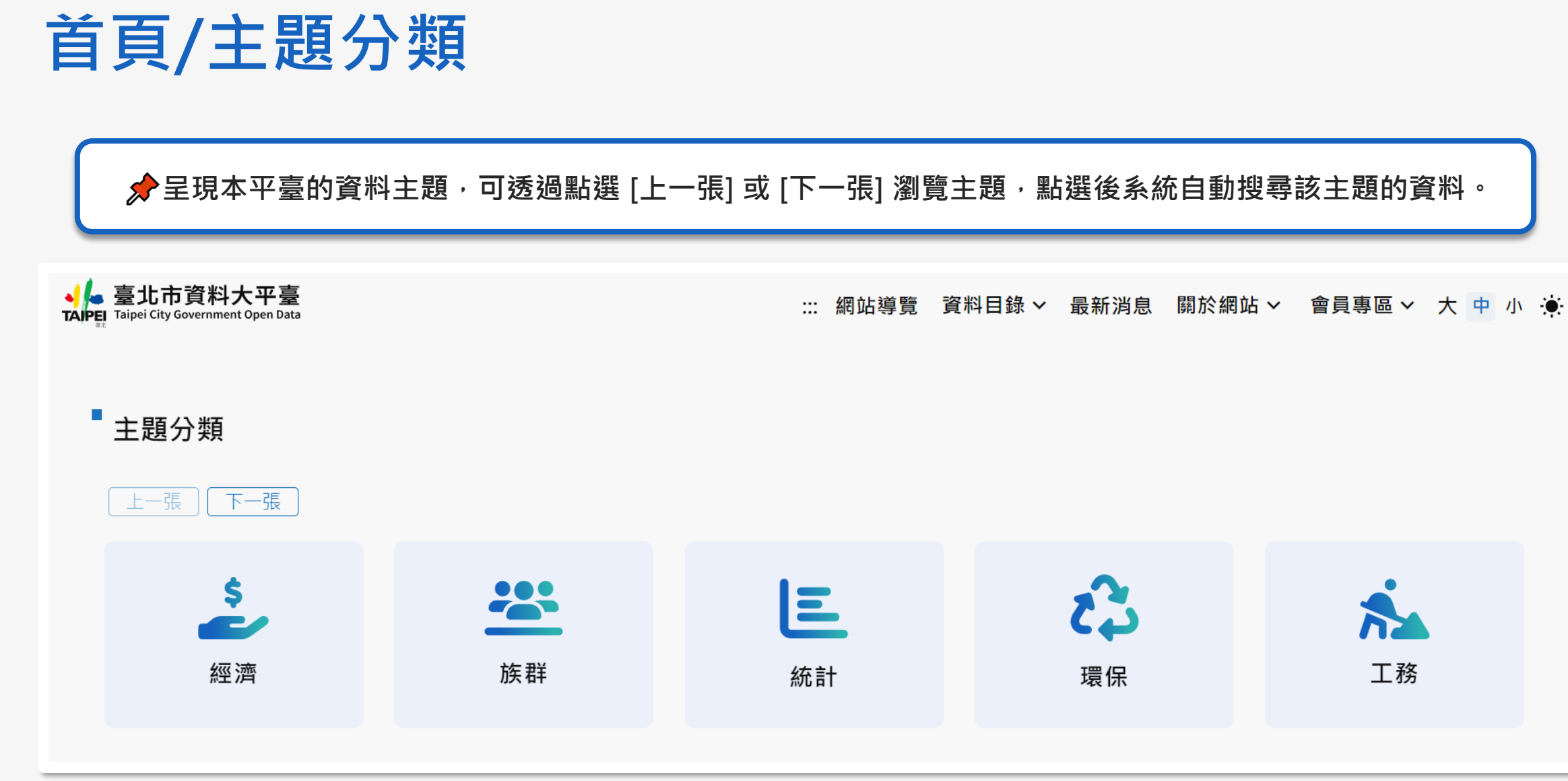

| 「北市資料大平臺<br>pei City Government Open Data                        | ::: 網站導覽 資料目錄 > 最新消息 關於網站 > 會員專區 > 大 中 小 🌞             |
|------------------------------------------------------------------|--------------------------------------------------------|
| ▶ 最新資料集                                                          | ● 推薦資料集                                                |
| 開放資料 出版品/報告類                                                     | 開放資料 出版品/報告類                                           |
| 臺北市親子友善廁所點位資訊<br>更新時間 2025-01-20   Open Data   CSV               | 臺址<br>■ ■ ■ ■ ■ ■ ■ ■ ■ ■ ■ ■ ■ ■ ■ ■ ■ ■ ■            |
| 臺北市環保局輻射監測站測站位置<br>更新時間 2025-01-20   Open Data   CSV             | □□□□□□□□□□□□□□□□□□□□□□□□□□□□□□□□□□□□                   |
| 臺北市政府所屬各機關各類公文總量及一般公文發文處理日數<br>更新時間 2025-01-20   Open Data   CSV | 臺: 瀏覽不同類型的最新資料。<br><sup>更新</sup>                       |
| 臺北市張掛旗幟路段參考一覽表<br>更新時間 2025-01-20   Open Data   CSV              | 臺北市政府府級任務編組性別比例統計<br>更新時間 2025-01-15   Open Data   CSV |
| 市山资源出销商                                                          | 臺北市十大行業登記家數統計表                                         |

# 首頁/推薦資料集

▲ 臺北市資料大平臺 TAIPEI Taipei City Government Open Data

#### ➡最新資料集

開放資料 出版品/報告類

余提供本平臺的推薦資料集,並提供自由切換「開放資料」或「出版品/報告類」頁籤,瀏覽不同類型的推薦資料。

| 臺北市張掛旗幟路段參考一覽表                                      |  |
|-----------------------------------------------------|--|
| 更新時間 2025-01-20   Open Data   CSV                   |  |
| <b>中山堂演出訊息</b><br>更新時間 2025-01-18   Open Data   CSV |  |

| ●推薦資料集                            |
|-----------------------------------|
| 開放資料 出版品/報告類                      |
| 臺北市政府特約優惠商店及優惠項目一覽表               |
| 更新時間 2025-01-14   Open Data   CSV |
| 臺北市政府所屬各機關各類公文總量及一般公文發文處理日數       |
| 更新時間 2025-01-20   Open Data   CSV |
| 臺北市政府女性主管比率                       |
| 更新時間 2025-01-14   Open Data   CSV |
| 臺北市政府府級任務編組性別比例統計                 |
| 更新時間 2025-01-15   Open Data   CSV |
| 臺北市十大行業登記家數統計表                    |
| 更新時間 2025-01-14   Open Data   CSV |
| 查看全部                              |
|                                   |

::: 網站導覽 資料目錄 🗸 最新消息 關於網站 🖌 會員專區 🗸 🛧 中 小 🌞

# 首頁/應用服務

展示應用資料大平臺開放資料的應用服務案例,可透過點選 [上一張] 或 [下一張] 瀏覽。

#### ■應用服務

#### 上一張 下一張

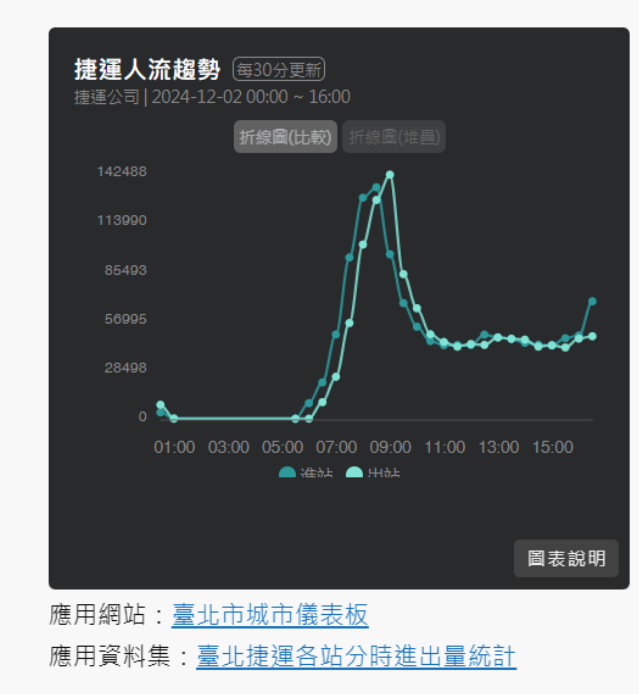

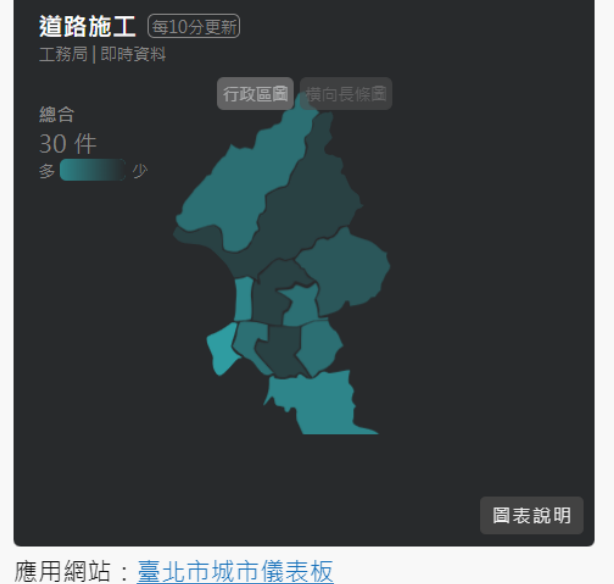

應用資料集:臺北市今日施工資訊

| YouBike<br>資訊局   固定 | <b>週</b><br>資料 | 罰群 | 餯  | (不               | (範) | ) [주 | -<br>定其  | <u>用更</u> 兼 |     |    |           |           |    |   |
|---------------------|----------------|----|----|------------------|-----|------|----------|-------------|-----|----|-----------|-----------|----|---|
| 總合                  |                |    |    |                  |     |      |          |             |     |    |           |           |    |   |
| 2968 千子             | 欠              |    |    |                  |     |      |          |             |     |    |           |           |    |   |
| 非臺北市                |                | 0  | 0  |                  |     | 0    |          | 0           |     | 0  |           |           | 0  |   |
| 文山區                 |                |    |    |                  |     | 1    |          | 0           | 4   | 1  | 11        | <b>68</b> | 0  |   |
| 大安區                 |                |    |    | 1                | 22  | 46   | 18       | 2           | 61  | 4  | 670       | 13        | 0  |   |
| 萬華區                 |                | 0  |    |                  |     |      | 1        | 6           | 26  | 82 | 3         |           | 0  |   |
| 中正區                 |                |    |    |                  | 2   | 2    | 16       | 8           | 151 | 28 | 62        | 4         | 0  |   |
| 大同區                 | 1              | 4  |    |                  | 1   |      | 24       | 89          | 7   | 6  | 2         |           | 0  |   |
|                     | 1              | 4  | 10 | 1                | 27  | 2    | 240      | 26          | 16  | 2  | 18        |           | 0  |   |
|                     |                |    | 2  | 15               | 23  | 268  | 2        | 0           | 2   | 0  | <b>46</b> | 1         | 0  |   |
|                     |                |    | 5  | 6                | 147 | 24   | 27       | 1           | 2   | 0  | 22        |           | 0  |   |
|                     |                |    | 4  | <mark>9</mark> 3 | 6   | 14   | 1        | 0           |     | 0  |           |           | 0  |   |
|                     |                |    |    |                  |     |      |          |             |     |    |           | DE        | 表記 | 兌 |
| ■用網站:               | <u>臺</u> ;     | 北市 | 5切 | 市                | 儀   | 表板   | <u>z</u> |             |     |    |           |           | 1  | Ī |
|                     |                |    |    |                  |     |      |          |             |     |    |           |           |    |   |

# 首頁/應用服務

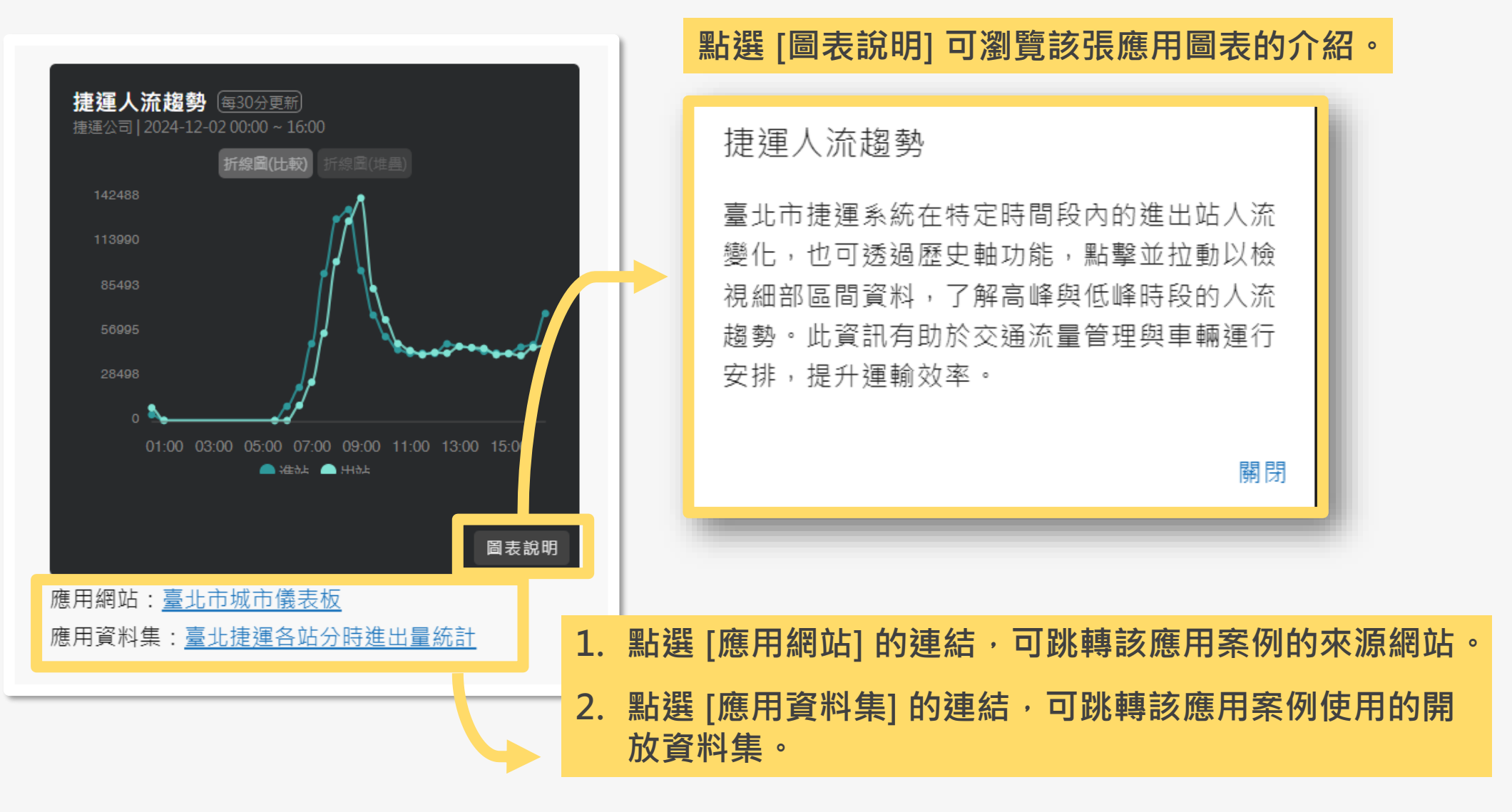

一類示本平臺承辦機關基本資訊,並提供隱私權及資訊安全政策、政府資料開放授權條款等資訊。

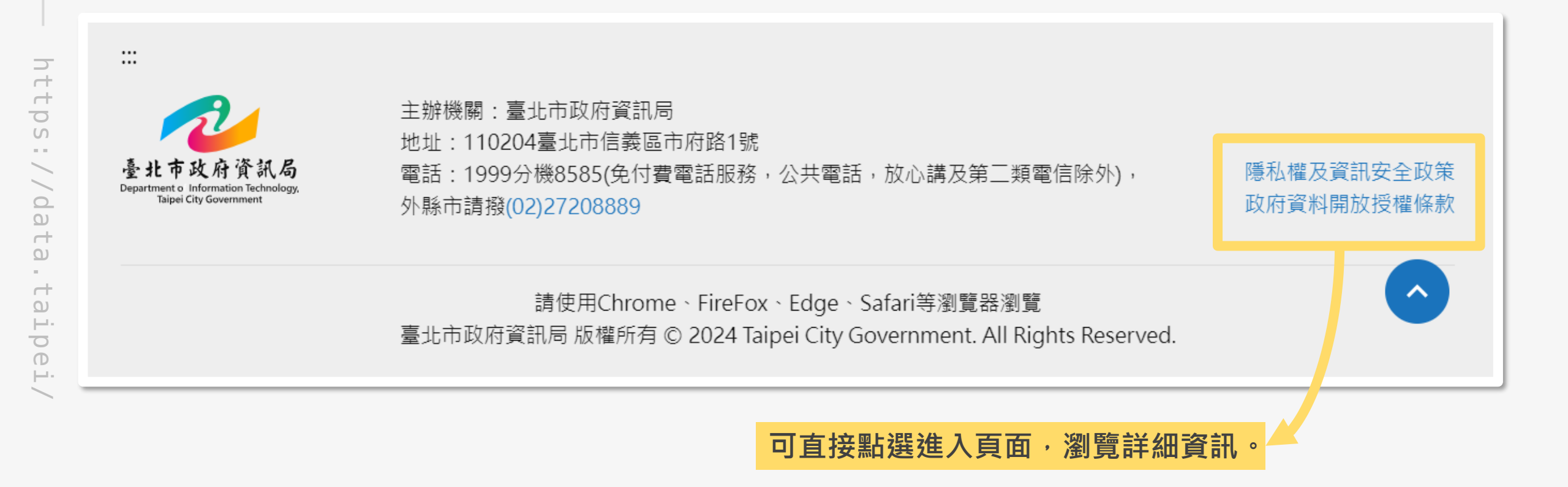

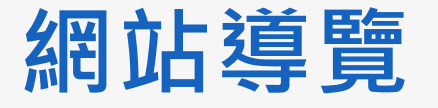

分別出本平臺網站各功能頁面並提供頁面連結,方便快速前往所需頁面。

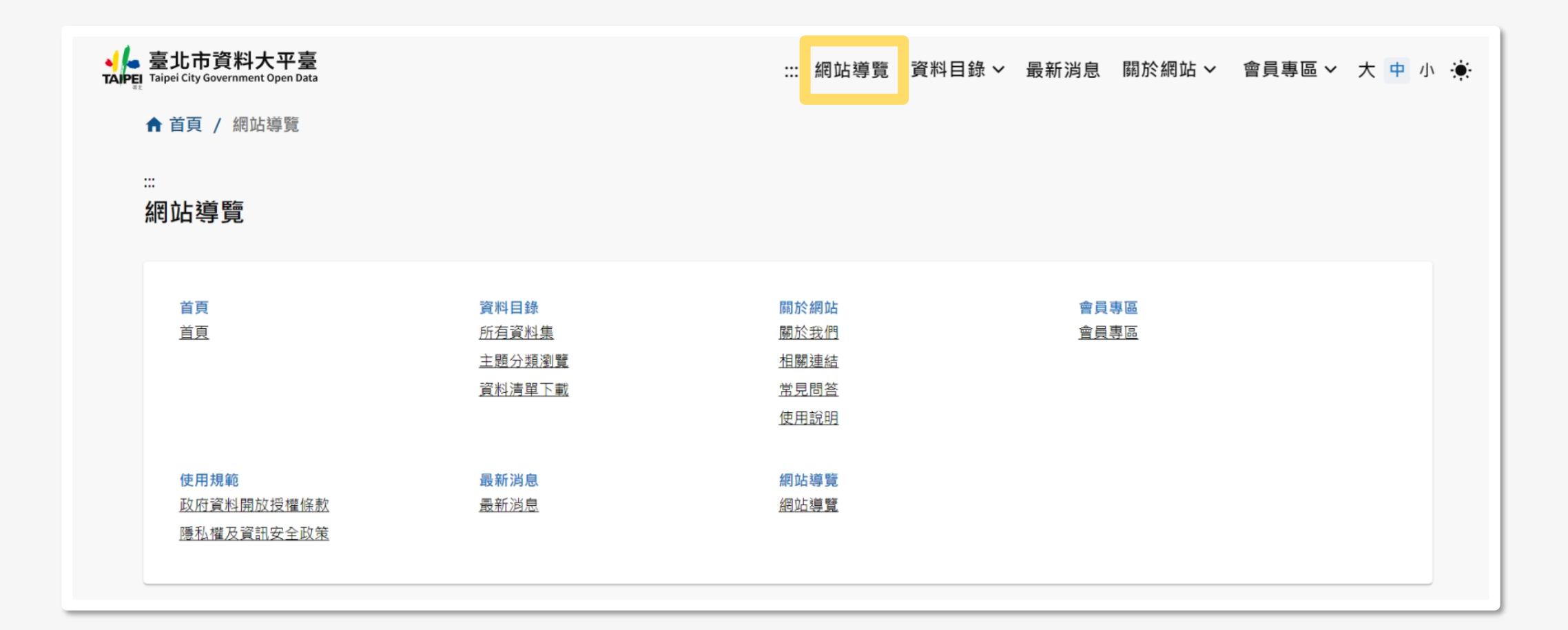

| 網站導覽                 | 细让豆油的中国           | <b>石 2</b> 3争                                                           |                 |                                                       |  |  |  |  |  |
|----------------------|-------------------|-------------------------------------------------------------------------|-----------------|-------------------------------------------------------|--|--|--|--|--|
|                      | 約ഥ區地央伏拉           | E 政主                                                                    |                 |                                                       |  |  |  |  |  |
|                      | 本網站依無障礙網頁設        | 設計原則建置,網站的主要內容分為三大區                                                     | 塊:              |                                                       |  |  |  |  |  |
|                      | 1. 上方功能區塊、2. c    | 中央内容區塊、3.下方功能區塊。                                                        |                 |                                                       |  |  |  |  |  |
|                      | 本網站的快速鍵(Acce      | sskey)設定如下:                                                             |                 |                                                       |  |  |  |  |  |
|                      | Alt + U :上方功      | 能區塊,包括整合檢索頁面、主題專區頁頁                                                     | 面等。             |                                                       |  |  |  |  |  |
|                      | Alt + C :中央内      | 容區塊,為本網站主要內容區。                                                          |                 |                                                       |  |  |  |  |  |
|                      | Alt + Z :下方功      | 能區塊。                                                                    |                 |                                                       |  |  |  |  |  |
|                      | 如果您的瀏覽器是 Fire     | efox,快速鍵的使用方法為 Alt + Shif                                               | · + 快速鍵字母 ,例如 ♪ | Alt + Shift + C 會跳至網頁中央區塊,以此類推。                       |  |  |  |  |  |
| 本網站依無障礙網頁設計          | 另外,如果您是 MAC       | 用戶,快速鍵的使用方法為 Control +                                                  | Option + 快速鍵字母  |                                                       |  |  |  |  |  |
| <b>原</b> 則建置,提供網站區蚀闼 | 若以上方式皆無法使用        | 若以上方式皆無法使用,建議可以檢查是不是有自訂的快速鍵影響。                                          |                 |                                                       |  |  |  |  |  |
| 你们是且 龙穴鸠如色龙头         | 各作業系統與瀏覽器快        | ·捷鍵: 參考表來源                                                              |                 |                                                       |  |  |  |  |  |
| 快捷鍵操作說明。             | 瀏覽器/作業系統          | Windows                                                                 | Linux           | Mac                                                   |  |  |  |  |  |
|                      |                   |                                                                         |                 | Firefox 57 版本以上: Control + Option + 快速鍵字母 或 Control + |  |  |  |  |  |
|                      |                   |                                                                         |                 | Alt + 快速鍵字母                                           |  |  |  |  |  |
|                      | Firefox           | AIT + Shift + 沃述姚子母                                                     |                 | Firefox 14 版本以上: Control + Alt + 快速鍵字母                |  |  |  |  |  |
|                      |                   |                                                                         |                 | Firefox 13 版本以下: Control + 快速鍵字母                      |  |  |  |  |  |
|                      | Internet Explorer | Alt + 快速鍵字母<br>Alt + Shift + 快速鍵字母                                      | 無               |                                                       |  |  |  |  |  |
|                      | Edge              |                                                                         | 無               | Control + Ontion + 仲迹鍵字母                              |  |  |  |  |  |
|                      | Google Chrome     |                                                                         | Alt + 快速鍵字母     | Control + Option + Shift + 快速键字母                      |  |  |  |  |  |
|                      | Safari            | 無                                                                       |                 |                                                       |  |  |  |  |  |
|                      | ※ 當本網站項目頁籤無       | ※當本網站項目頁籤無法以滑鼠點選時,您可利用以下鍵盤操作方式瀏覽資料:                                     |                 |                                                       |  |  |  |  |  |
|                      | ← → 或 ↑ ↓         | ← → 或 ↑ ↓ :按左右鍵或上下鍵移動標籤順序。                                              |                 |                                                       |  |  |  |  |  |
|                      | Tab :停留於該標籤       | Tab :停留於該標籤後,可利用 Tab 鍵跳至內容瀏覽該筆資料,遇到單選按鈕(radio)時請配合使用 ← → 或 ↑ ↓ 鍵移動項目順序。 |                 |                                                       |  |  |  |  |  |
|                      | Tab + Shift :     | 按 Tab + Shift 可往回跳至上一筆資                                                 | 料;當跳回至標籤項目時您可   | J繼續利用 ← → 或 ↑ ↓ 鍵移動標籤順序。                              |  |  |  |  |  |
|                      |                   |                                                                         |                 |                                                       |  |  |  |  |  |

18

# 首頁/資料目錄

余點選「資料目錄」後可展開子功能選單,共有「所有資料集」、「主題分類瀏覽」、「主題分類瀏覽」
等子功能頁面。

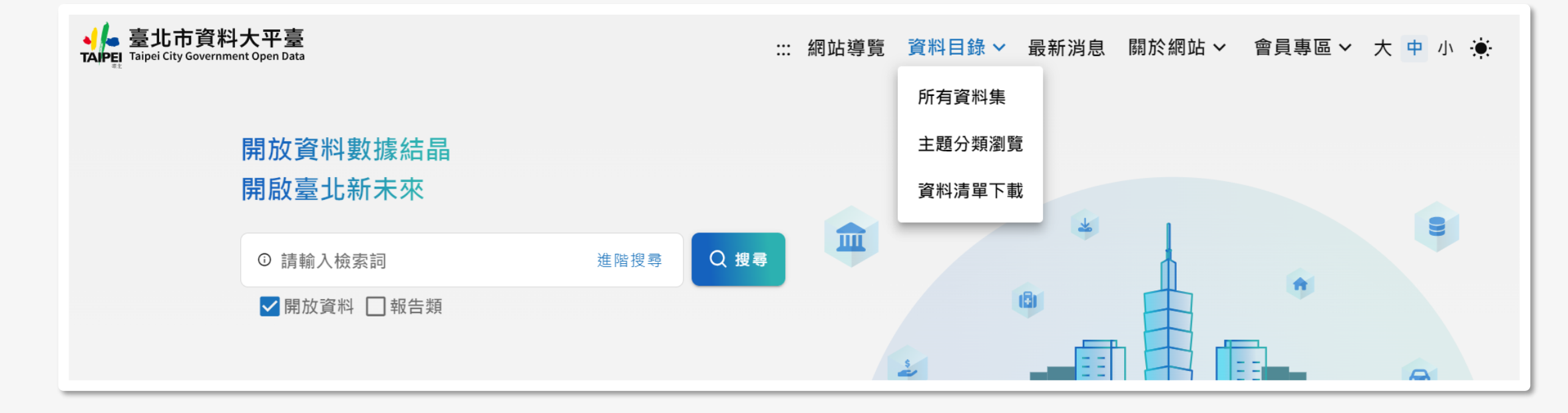

### 所有資料集

 $\rightarrow$ 

т р

S

. .

0

Ω

d

Ω

1

Ω

per -

Φ

<u>|--</u>--

![](_page_19_Picture_2.jpeg)

### 分類篩選工具

![](_page_20_Figure_2.jpeg)

![](_page_21_Picture_1.jpeg)

# 於資料列表可一覽該筆資料集的簡要資訊,包含:資料名稱、資料集描述、資料類型、資料格式、 使用次數、更新時間。

![](_page_21_Figure_3.jpeg)

https://data.taipei

首頁 / 資料目錄 / {資料名稱}

# 資料詳目頁/基本架構

↑ 首頁 / 資料目錄 / 臺北市百歲人瑞人數統計表

![](_page_22_Picture_3.jpeg)

# 資料詳目頁/檔案下載

點擊「顯示更多」可以檢視完整的資料項目檔案。

#### 臺北市各區百歲人瑞人數統計表

檔案下載

| 資料項目                  | 檔案大小    | 檔案  |
|-----------------------|---------|-----|
| 臺北市各區百歲人瑞人數<br>統計表108 | 4.98 KB | ods |
| 顯示更多                  |         |     |

| 資料項目                  | 檔案大小    | 檔案格式 | 更新時間                   | 操作   |
|-----------------------|---------|------|------------------------|------|
| 臺北市各區百歲人瑞人數統<br>計表108 | 4.98 KB | ods  | 2020-07-16<br>08:34:16 | 下載預覽 |
| 臺北市各區百歲人瑞人數統<br>計表107 | 4.99 KB | ods  | 2020-07-16<br>08:33:49 | 下載預覽 |
| 臺北市各區百歲人瑞人數統<br>計表106 | 4.99 KB | ods  | 2020-07-16<br>08:33:21 | 下載預覽 |
| 臺北市各區百歲人瑞人數統<br>計表105 | 4.98 KB | ods  | 2020-07-16<br>08:32:44 | 下載預覽 |
| 臺北市各區百歲人瑞人數統<br>計表104 | 4.99 KB | ods  | 2020-07-16<br>08:32:02 | 下載預覽 |

htt

## 資料詳目頁/資料項目

![](_page_24_Figure_2.jpeg)

# 資料詳目頁/資料項目/API

![](_page_25_Picture_2.jpeg)

| API位址   | https://data.taipei/api/v<br>scope=resourceAquire | 1/dataset/06ee14b9-7be4-4c1e-8d6e-730a416391f4 | ? 提供API位址介接資料 |
|---------|---------------------------------------------------|------------------------------------------------|---------------|
| 異動時間    | 2025-01-17 14:09:59                               |                                                |               |
| API使用方式 | GET                                               |                                                | 提供API使用方式     |
| 參數      | { "resource_id": "06ee14k                         | o9-7be4-4c1e-8d6e-730a416391f4"                | 與相關參數         |
| 參數名稱    | 類型                                                | 描述                                             |               |
| q       | string                                            | 關鍵字查詢                                          | 提供API參數說明     |
| limit   | int                                               | 筆數上限(1000)                                     |               |
| offset  | int                                               | 位移筆數                                           |               |

# 資料詳目頁/資料項目/預覽

![](_page_26_Picture_2.jpeg)

| <b>-≫⊮1</b><br>洋細資料 | ×                                                                                                    |
|---------------------|----------------------------------------------------------------------------------------------------|
| 資料項目描述              | 臺北市親子友善廁所點位資訊                                                                                                    |
| 更新時間                | 2025-01-20 13:39:33                                                                                                    |
| 資料存取網址              | https://data.taipei/api/frontstage/tpeod/dataset/resource.download?rid=f1beebb2-b172-4e9f-<br>8f6f-181b5f1625d5        |
| 詮釋資料參考網址            |                                                                                                    |
| 編碼格式                | Big5                                                                                                    |
| 檔案大小                | 45896 bytes                                                                                                    |
| 檔案格式                | CSV                                                                                                    |
| 備註                  | 更新時間依提供方式不同:<br>(1) 檔案方式提供: 更新時間表示檔案上傳更新時間<br>(2) 網址方式提供: 更新時間表示提供連結的時間                                                |
| 共 316 項 10筆/頁 🔹     | <1 2 3 4 5 32 > 1 頁                                                                                                    |
| _id 行政區             | 公廁編號 公廁類別 公廁名稱 公廁位置 公廁等級 公廁地址 經度 緯度                                                                                    |
| 1 中正區               | 0500009<br>98 <sup>機關</sup> 中山堂 中正廳北側<br>1樓親子 特優級(分) <sup>臺北市中正</sup> 區延平南路<br>00 <sup>15</sup> 6 25.043204 上 提供預覽資料內容 |

![](_page_27_Figure_1.jpeg)

![](_page_28_Picture_1.jpeg)

![](_page_28_Picture_2.jpeg)

### 最新消息

![](_page_29_Figure_2.jpeg)

# 關於我們

, 提供關於臺北市資料大平臺的介紹、目標及歷年大事紀。

▲ 首頁 / 關於網站 / 關於我們

關於我們

:::

#### Data.Taipei臺北市政府資料大平臺

臺北市政府為推動開放政府(Open Government)之資料開放政策,整合本府各局處開放資料於單一入口網站,供市民瀏覽及程式開發者加值應用。目前平 臺收錄多項高品質政府開放資料集,並提供線上預覽、檔案下載及API介接等多種服務模式,格式多元且隨時更新。為提供更佳服務品質,新資料集將持續加入。

臺北市政府為全國首推資料開放之行政機關,平臺於2011年9月上線。為鼓勵各界利用臺北市開放資料集,陸續結合各大資訊競賽,整合產學資源加值臺北市 開放資料集,目前已有多個行動應用服務,使用平臺開放之資料集。

我們的目標:

\* 提供政府開放資料更簡易的取得管道。

\* 將資料查詢及使用說明集中於單一入口,以提升資訊服務品質。

\* 提倡政府開放資料加值及應用。

\* 鼓勵個人、企業和組織運用政府開放資料創造知識資產及便民服務,提昇臺北城市友善度。

\*提高政府施政透明度及效能。

\*以服務、資料集、統計數據等形式開放資料,營造民眾參與協同合作的資訊基礎環境。

#### 大事紀:

\* 2024年12月 - 臺北市資料大平臺改版上線。

\* 2024年5月11日、5月12日 - 2024臺北春季程式設計節城市儀表板大黑客松。

![](_page_31_Picture_1.jpeg)

![](_page_31_Figure_2.jpeg)

![](_page_32_Picture_1.jpeg)

,提供與本平臺相關的常見問答,點擊標題會展開詳細內容,再次點擊標題可將內容收合。

![](_page_32_Figure_3.jpeg)

# 使用說明

#### ▲ 臺北市資料大平臺 TAIPEI Taipei City Government Open Data

::: 網站導覽 資料目錄 > 最新消息 關於網站 > 會員專區 > 大 中 小 🌞

▲ 首頁 / 關於網站 / 使用說明

ःः 使用說明

#### 臺北市資料大平臺使用說明

資料大平臺收錄多項高品質政府開放資料集,並提供線上預覽、檔案下載及API介接等多種服務模式,格式多元且隨時更新。 本平臺提供使用者關鍵字搜尋功能,亦可使用資料類型篩選 功能,查找所需要的開放資料。

![](_page_33_Figure_9.jpeg)

#### 會員專區/單一認證登入

一次透過單一認證登入,使用建議開放資料功能,提供您對於本平臺開放資料的相關建議。

![](_page_34_Figure_3.jpeg)

## 會員專區/建議開放資料

#### 搜尋及後分類篩選功能 曾提供的建議列表 建議開放資料 **(**) Q搜尋 請輸入檢索詞 發表日期 開放資料建議標題 建議開放的欄位 回覆狀態 分類篩選工具 暫無資料 發表日期篩選 < > 1 頁 共0項 10筆/頁 $\mathbf{v}$ 臺北市資料大平臺 yyyy/月/dd .... 使用說明 yyyy/月/dd ... 臺北市資料大平臺使用說明 回復狀態 親愛的民眾,您好! 歡迎使用「臺北市資料大平臺」為了有效運用政府行政資源,請您使用本系統前詳讀下列使用說明: 全部 1. 依據「臺北市政府及所屬各機關處理人民陳情案件注意事項」規定: 人民陳情以書面為之者,包括電子郵件及傳真等在內,應載明具體陳情內 篩襈 容、 真實姓名及聯絡方式。如未提供上述資料將不予處理,本資料將提供承辦人參考辦理。 2. 本平臺將依據「臺北市陳情系統作業程序」辦理資料開放建議案件,權管機關將於收件之次日起六個工作日內回復,不處理無具體內容、未具建 設性批評、個人情緒抒發意見、謾罵或不雅言詞、新聞轉載等案件。 3. 您所填寫的資料開放建議,將公開於本系統「建議開放資料」專區,建議內容若涉及個資,勿填寫相關個人資訊於意見欄位中。 請參閱相關法規。 □ 我已閱讀「臺北市資料大平臺使用說明」並同意 開始登錄案件

#### 首頁 / 會員專區 / 建議開放資料

### 會員專區/建議開放資料

#### 建議開放資料

若您對本平臺有任何資料開放上的建議,請填寫以下表單,謝謝 (\*必填)

#### \*開放建議標題

請輸入開放建議標題

#### \*建議開放的欄位(或描述內容)

請輸入建議開放的欄位

#### \*資料取得用途為何?(可能的應用方式、可解決什麼問題?)

請輸入資料取得用途

#### 已有相關公開資料(如公開網站或資料名稱/網址)(非必填)

請輸入相關公開資料

#### \*Email

johnabc@gmail.com

#### \*手機/電話

請輸入手機/電話

#### 送出

![](_page_37_Picture_0.jpeg)